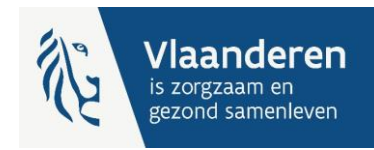

# E-Loket- Handleiding toegangsbeheer

eHealth Toegangsbeheer voor organisaties die gebruik maken van het e-loket van het Departement Zorg. Deze handleiding legt de algemene toegang tot het e-loket uit, maar staat ook stil bij de extra rollen die dienen ingesteld te worden in het eHealth toegangsbeheer om gebruik te maken van specifieke onderdelen in het e-loket zoals bijvoorbeeld de bankgegevens of eCalcura. **Opgelet** de bankgegevens en gebruik van eCalcura is per sector verschillend.

# 1. Essentiële voorbereidende stappen

- a. Verzamel de noodzakelijke gegevens:
  - i. Ondernemingsnummer (KBO) van je organisatie.
  - ii. **HCO-nummer** (Health Care Organisation) van de voorziening die van het e- loket zal gebruik maken i.c.
    - Woonzorgcentrum (WZC) (Zorgvoorzieningstype 034),
    - Centrum voor Dagverzorging (CDV) (Zorgvoorzieningstype 038).

**Tip**: HCO-nummers kunnen opgezocht worden in <u>CoBRHA Viewer</u>, onder andere a.d.h.v. het ondernemingsnummer.

- iii. **Rijksregisternummer** en **e-mail** van de werknemers die gebruik gaan maken van het eloket Platform.
- b. Je bent Lokaal beheerder of Lokale Co-Beheerder voor je organisatie? Zie voor meer informatie <u>eHealth – Hoe toegang krijgen tot applicaties – Gebruikers en</u> toegangsbeheer.
- c. eID, itsme of mobiele authenticator-app om toegang te krijgen tot de eHealth-toepassing.
- d. Webbrowser: Chrome of Edge.

### 2. Naar de toepassing

a. Toegangsbeheer voor Ondernemingen en Organisaties (UMOE)

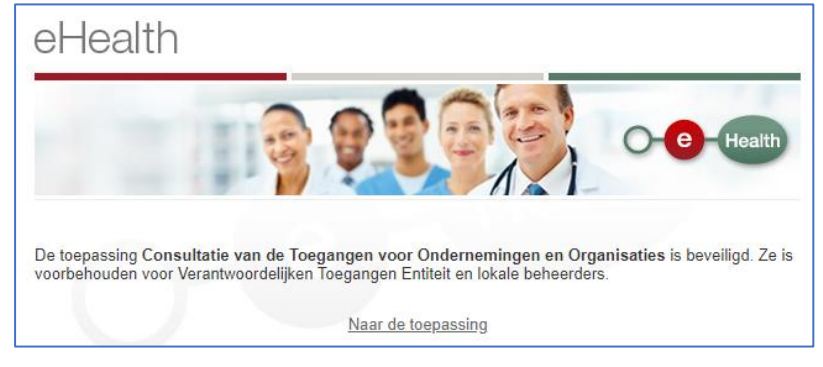

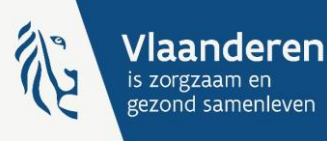

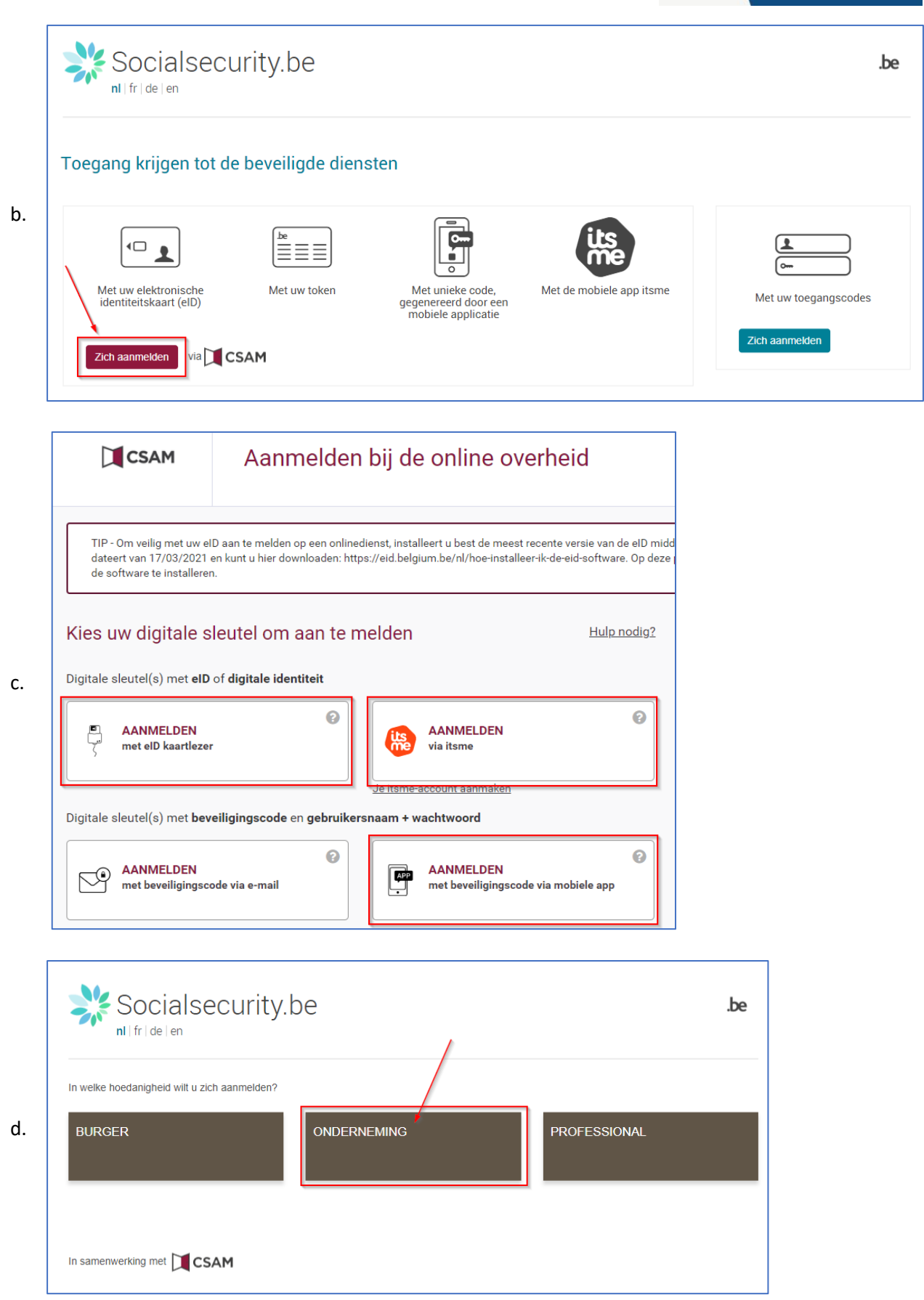

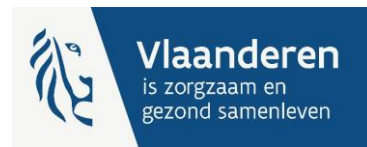

- e. Indien je gemachtigd bent om op te treden voor meerdere organisaties: **kies de organisatie die je wil beheren**. Merk op dat de naam van de organisatie soms onvolledig of Franstalig kan zijn, afhankelijk van de vermelding in de Kruispuntbank Ondernemingen (KBO).
- f. Onder de organisatienaam zien we de Hoedanigheden die voor de organisatie <u>op dit</u> <u>ogenblik</u> actief zijn.

# 3. Het beheer van de Hoedanigheid

a. Kies de Hoedanigheid in functie van uw voorziening (in dit voorbeeld wordt vertrokken vanuit een Woonzorgcentrum, deze heeft de hoedanigheid 'Residentiële Zorginstelling')

| Kies de onderneming of de organisatie waarvoor u wenst te werken in deze toepassing.                                                                  |
|----------------------------------------------------------------------------------------------------|
| VZW ST BARBARA RUST EN VERZORGINGSTEHUIS; Ondernemingsnummer: 422.152.314                                                                             |
| Klik de gewenste link                                                                                                    |
| Benaming: VZW ST BARBARA RUST EN VERZORGINGSTEHUIS; Ondernemingsnummer: 422.152.314 (Co-Verantwoordelijke Toegangen Entiteit)                         |
| - Hoedanigheid: eHealth Gezondheidszorg; Ondernemingsnummer: 422.152.314 (Lokale Beheerder)                                                           |
| - Subafdeling: Gezondheidszorg: 'T SUSTERHUYS (4085); HCO-nummer: 4085 (Subafdelingsbeheerder)                                                        |
| Subafdeling: Gezondheidszorg: SINT-BARBARA (19555); HCO-nummer: 19555 (Subafdelingsbeheerder)                                                         |
| - Subafdeling: Gezondheidszorg: SINT-BARBARA (3634); HCO-nummer: 3634 (Subafdelingsbeheerder)                                                         |
| - Subafdeling: Thuiszorg: JACOBUSHUIS; HCO-nummer: 7166 (Subafdelingsbeheerder)                                                                       |
| Hoedanigheid: Residentiële zorginstelling; Ondernemingsnummer: 422.152.314 (Lokale Beheerder)                                                         |
| Subafdeling: Residentiële zorginstelling: SINT-BARBARA-HERSELT (Woonzorgcentrum,Rust- en verzorgingstehuis); HCO-nummer: 3634 (Subafdelingsbeheerder) |

#### **Opgelet**: indien de betreffende Hoedanigheid **nog niet bestaat** kan ze op <u>niveau van de</u> <u>organisatie</u> (link onder de **Benaming** van de organisatie) worden toegevoegd. Gebruik hiervoor de uitvouwlijst naast 'De hoedanigheid activeren':

Let erop om na het klikken op 'Volgende' en vervolgens 'Opslaan' in het laatste scherm <u>ook</u> op 'Bevestigen' te klikken.

Hieronder een <u>overzicht</u> van de <u>hoedanigheden</u> per sector.

| Sector                                | Hoedanigheid                 |
|---------------------------------------|------------------------------|
| Woonzorgcentrum                       | Residentiële zorgvoorziening |
| Centrum voor dagverzorging            | eHealth gezondheidszorg      |
| Psychiatrisch verzorgingstehuis       | eHealth gezondheidszorg      |
| Beschut wonen                         | eHealth gezondheidszorg      |
| Revalidatie over een komsten          | eHealth gezondheidszorg      |
| Multidisciplinaire begeleidingsequipe | eHealth gezondheidszorg      |
| Huisartsenkringen                     | eHealth gezondheidszorg      |
| Thuiszorg                             | eHealth gezondheidszorg      |
| Mobiliteitshulpmiddelen               | eHealth gezondheidszorg      |

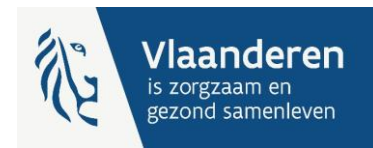

b. Voeg, <u>indien ze niet in het overzicht getoond wordt</u>, de **Subafdeling** toe, op basis van het juiste HCO-nummer (cfr. de voorbereidende stappen). Indien wel getoond in het overzicht, ga naar 3.f.

| Voor Ondernemingen en Organisaties                                                                                                    | Home Uw verantwoordelijken Hele Quit                                                                                                    |
|----------------------------------------------------------------------------------------------------|----------------------------------------------------------------------------------------------------|
| Benaming: VZW ST BARBARA RUST EN VERZORGINGSTEHUIS; Ondernemingsnummer: 422.152.314<br>– Hoedanigheid: Residentiële zorginstelling; Ondernemingsnummer: 422.152.314                                                                                                    |                                                                                                    |
| Welkom De heer Freddy Quinart, u krijgt toegang tot de portaalsite van de Sociale Zekerheid als Lokale Beheerder voor de volgende hoedanigheid:                                                                                                    | Functionaliteiten                                                                                                    |
| Benaming: VZW ST BARBARA RUST EN VERZORGINGSTEHUIS<br>Ondernemingsnummer: 422.152.314<br>Creatiedatum: 03/05/2004<br>Hoedanigheid: Residentiële zorginstelling<br>Ondernemingsnummer: 422.152.314<br>Denk eraan om de door u beheerde <u>hoedanigheidsgegevens</u> regelmatig te verifiëren. | Hoedanigheidsbeheer<br>+ Beginpagina or Startpagina<br>= Gebruikers - Subafidingen<br>= De details van de hoedanicheid raadplegen of<br>witigen<br>= Sensukers oozeken<br>= Functies en Veramwoordelijkheden Hiërarchie<br>Gestructureerde berichten<br>= Gestructureerde berichten<br>= Bestructureerde berichten<br>= Bestructureerde berichten<br>= Bestructureerde berichten<br>= Bestructureerde berichten<br>= Bestructureerde berichten<br>= Bestructureerde berichten<br>= Min exchuseerd witzigen<br>= Beher van het certificast te gebruiken oo het<br>oortaal van de sociale zekenheid |
|                                                                                                    |                                                                                                    |

c. In de uitvouwlijst 'Een subafdeling toevoegen' kies je 'Residentiële zorginstelling'.

|                                                                                            | subardeling                                                                      |               |                             |       | Functionaliteiten                                                                                                    |
|--------------------------------------------------------------------------------------------|----------------------------------------------------------------------------------|---------------|-----------------------------|-------|----------------------------------------------------------------------------------------------------|
| De lijst van de subatdeling<br>Naam<br>Identificatie<br>Type<br>Lijst van de subafdelingen | en tonen op basis van de volgende criteria : : : : : · · · · · · · · · · · · · · |               |                             |       | Hoedanigheidsbeheer<br>Belinearia er Stattastina<br>Gebruiker - Subsfellingen<br>De details van de hoedanipheid radoleser<br>vizioen<br>Sebruikers oszeken<br>Eindise en Varantwoordelijkheden Hierarc<br>Gestructureerde berichten<br>Gestructureerde berichten |
|                                                                                            | Naam                                                                             | Identificatie | Туре                        | Actie | Persoonlijke gegevens                                                                                                    |
| O SINT-BARBARA-HERSELT                                                                     | (Woonzorgcentrum,Rust- en verzorgingstehuis)                                     | 3634          | Residentiële zorginstelling |       | Mijn persoonlijke gegevens wijzigen                                                                                                    |
| De subafdeling blokkeren 🗸                                                                 | Uitvoeren                                                                        |               |                             |       | <u>Mijn wachtwoord wijzigen</u> <u>Beheer van het certificaat te gebruiken op</u> pottaal van de seriale askerbeid                                                                                                    |

#### d. Kies vervolgens het HCO-nummer dat je wenst toe te voegen.

| Identificatiegegevens van de subafdeling         Identificatiecode       :         19555 - SINT-BARBARA-HERSELT (Centrum voor Kortverblijf,Oriënterend kortverblijf)       •         Contactgegevens van de subdivisie       •         E-mailadres van de subdivisie *       :         freddy.quinart@vlaanderen.be       • |           |
|----------------------------------------------------------------------------------------------------|-----------|
| Identificatiecode :<br>19555 - SINT-BARBARA-HERSELT (Centrum voor Kortverblijf,Oriënterend kortverblijf)  Contactgegevens van de subdivisie E-mailadres van de subdivisie * : [freddy.quinart@vlaanderen.be                                                                                                    |           |
| E-mailadres van de subdivisie * : freddy.quinart@vlaanderen.be                                                                                                    |           |
| Contactgegevens van de subdivisie E-mailadres van de subdivisie * : freddy.quinart@vlaanderen.be                                                                                                    |           |
| Contactgegevens van de subdivisie<br>E-mailadres van de subdivisie * : freddy.quinart@vlaanderen.be                                                                                                    |           |
| E-mailadres van de subdivisie * : [freddy.quinart@vlaanderen.be                                                                                                    |           |
| : rreody.quinan@viaanderen.be                                                                                                    |           |
|                                                                                                    |           |
| * Het e mailadres van de subdivisie zal gebruikt worden voor eventuele communicatie die verhand heudt met het demein waaren deze s                                                                                                    | ubdivisio |
| The eminantices vanue suburvisie zangebruikt worden voor eventuele communicatie die verband noductmet net domein waarop deze si<br>hetrekking heeft, zoals een gerichte informatiecampagne                                                                                                    |           |
|                                                                                                    |           |
| Subafdelingsbeheerder                                                                                                    |           |
| -                                                                                                    |           |
| Ik wil zelf instaan voor het beheer van de subafdeling                                                                                                    |           |
| The will ease helpearder approximate and a sub-fideling to behave                                                                                                    |           |

Geef een e-mailadres in en kies onder Subafdelingsbeheerder voor 'Ik wil zelf instaan

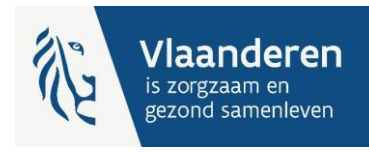

voor...'

e. Kies in de lijst met 'Autorisaties die verbonden zullen worden met de subafdeling' de toepassing 'E-loket Departement Zorg' en klik vervolgens op 'Opslaan' en in het volgende scherm op 'Bevestigen'.

| Aut    | torisaties die verbonden zullen worden met de subatdeling                                                                                          |
|--------|----------------------------------------------------------------------------------------------------|
| Uit    | t de hieronder opgesomde autorisaties kunt u vrij kiezen dewelke geassocieerd zullen worden met deze nieuwe subafdeling                            |
|        | Alles selectoren / deselectoren                                                                                                    |
| 0      | Alles selecterell / deselecterell                                                                                                    |
|        | Sociaal statuut RIZIV                                                                                                    |
|        | Beheer van de aanvragen en de toekenning van het voordeel « Sociaal statuut » voor zorgverleners bij het RIZIV                                     |
| ✓      | eHealthBox                                                                                                    |
| _      | Elektronisch postvak eHealth                                                                                                    |
| $\Box$ | EBMPracticeNet                                                                                                    |
|        | Consultatie van een gratis online kennisdatabank met praktijkrichtlijnen en algemene EBM-informatie (Evidence-Based Medicine)                      |
|        | End to End Encryption REST service - Read functionnality                                                                                           |
|        | Allow the consultation of encryption key information through the ETEE REST service                                                                 |
|        | eHealth Platform Certificate Manager                                                                                                    |
|        | WS om automatisch overdracht van de aanvragen van eHealth certificaten                                                                             |
|        | Beschikbarheidshonoraria (RIZIV)                                                                                                    |
|        | Registratie en opvolging van beschikbarheidshonoraria voor verschilleden beroepen (pediaters, specialisten, apotheken, huisartskringen)            |
|        | WebFX                                                                                                    |
|        | eHealth Web Application for File Exchange for Batch applications                                                                                   |
|        | Mijn documenten (RIZIV)                                                                                                    |
|        | Met deze module kunnen dispensers de documenten die tussen hem en het RIZIV zijn uitgewisseld visualiseren en bepaalde gepersonaliseerde           |
|        | elektronische documenten, zoals recepten voor geneesmiddelen, downloaden.                                                                          |
|        | Online aangifte voor de overdracht van verdovende middelen                                                                                         |
|        | Portal of Online aangifte voor de overdracht van verdovende middelen                                                                               |
|        | CIRRO                                                                                                    |
|        | Communicatie, Interactie, Resultaatsgerichtheid, Registratie, Ondersteuning                                                                        |
|        | Praktijkregister                                                                                                    |
| _      | Webtoepassing die de zorgverleners de registratie van het adres en nuttige informatie over hun gezondheidszorgpraktijk toelaat.                    |
| $\Box$ | End to End Encryption REST service - Manage functionnality                                                                                         |
| _      | Allow the creation and delete of encryption keys and the consultation of encryption key information through the ETEE REST service                  |
| $\Box$ | Vesta                                                                                                    |
|        | Elektronische gegevensuitwisseling voor het Vlaams Agentschap Zorg en Gezondheid                                                                   |
|        | Beheer van financiële en fiscale gegevens (RIZIV)                                                                                                  |
|        | Dit ene bestand betreft de webapplicatie waarmee individuele zorgaanbieders en bepaalde categorieën van zorginstellingen hun financiële en fiscale |
|        | gegevens kunnen beheren in het kader van de betalingen door het RIZIV.                                                                             |
|        | Stock Monitoring Tool (FAGG)                                                                                                    |
| _      | Online aangifte voor het opvolgen van voorraden essentiële geneesmiddelen (FAGG)                                                                   |
| ✓      | E-loket Departement Zorg                                                                                                    |
| _      | E-loket Departement Zorg                                                                                                    |
| _ E D  | Administratieve gegevens (PIZIV)                                                                                                    |

- Beheer van administratieve RIZIV-oegevens voor zorgverstrekkers (praktiik- en financiële gegevens, conventionering...)
- f. Opgelet: Als de Subafdeling reeds actief was onder de Hoedanigheid klik dan op de Actieknop naast de naam van de subafdeling en voeg er, indien nog niet geactiveerd, de toepassing 'E-loket Departement Zorg' toe en klik vervolgens op 'Opslaan' en in het volgende scherm op 'Bevestigen'.

| <ul> <li>De gegevens van de s</li> </ul> | subafdeling werden opgeslagen                |               |                                            |       |               |
|------------------------------------------|----------------------------------------------|---------------|--------------------------------------------|-------|---------------|
| Gebruikers                               | Subafdeling                                  |               |                                            |       |               |
| e lijst van de subafdeli                 | ngen tonen op basis van de volgende criteria |               |                                            |       |               |
| laam                                     | :                                            |               |                                            |       |               |
| dentificatie                             | :                                            |               |                                            |       |               |
| VDe                                      |                                              |               |                                            |       |               |
| 789                                      |                                              |               |                                            |       |               |
| , 100                                    | :                                            |               |                                            |       | -             |
| .ijst van de subafdelinge                | en 🚯                                         |               |                                            |       | -             |
| ijst van de subafdelinge                 | en 🕑                                         | Identificatie | Туре                                       | Actie | <b>&gt;</b> - |
| ijst van de subafdelinge                 | en 🕑 Naam                                    | Identificatie | <b>Type</b><br>Residentiële zorginstelling | Actie |               |

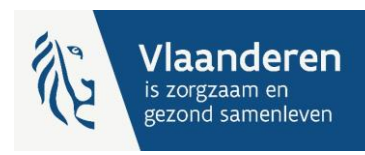

g. Nu kunnen <u>op de subafdeling</u> de **Gebruikers** en hun rollen worden toegekend. Klik daarvoor op de naam van de Subafdeling:

| naming: VZW ST BARBARA RUST EN VERZORGINGSTEHUIS; Ondernemingsnummer:<br>Hoedanigheid: Residentiële zorginstelling; Ondernemingsnummer: 422.152. | 422.152.314<br><b>314</b> |                             |         |          |
|----------------------------------------------------------------------------------------------------|---------------------------|-----------------------------|---------|----------|
| De gegevens van de subafdeling werden opgeslagen                                                                                                 |                           |                             |         |          |
| Gebruikers Subafdeling                                                                                                    |                           |                             |         |          |
| De lijst van de subafdelingen tonen op basis van de volgende criteria                                                                            |                           |                             |         |          |
| Naam :                                                                                                    |                           |                             |         |          |
| Identificatie :                                                                                                    |                           |                             |         |          |
| Туре :                                                                                                    |                           |                             |         |          |
| Lijst van de subafdelingen 🜗 🛛 🖊                                                                                                    |                           |                             |         | <u> </u> |
| Naam                                                                                                    | Identificatio             | е Туре                      | Actie   |          |
| SINT-BARBARA-HERSELT (Centrum voor Kortverblijf,Oriënterend kortverblijf)                                                                        | 19555                     | Residentiële zorginstelling |         |          |
| O SINT-BARBARA-HERSELT (Woonzorgcentrum,Rust- en verzorgingstehuis)                                                                              | 3634                      | Residentiële zorginstelling |         |          |
| De subafdeling blokkeren 🗸 Uitvoeren                                                                                                    |                           |                             |         |          |
| Ee                                                                                                    | n subafdeling toevo       | egen                        | ✓ Volge | ende     |

 Noeg alle gebruikers toe (met behulp van hun rijksregisternummer (INSZ) en geef hen toegang tot de toepassing 'E-loket Departement Zorg' en klik vervolgens op 'Opslaan' en in het volgende scherm op 'Bevestigen'.

| Subafdeling:              | Residentiële zorginste | elling: SINT-BARBARA-HERSELT | (Centrum voor | Kortverblijf,Oriënteren | d kortverblijf)  | ; HCO-                      |
|---------------------------|------------------------|------------------------------|---------------|-------------------------|------------------|-----------------------------|
| mmer: 19555               |                        |                              |               |                         |                  |                             |
|                           |                        |                              |               |                         |                  |                             |
| Gebruikers                |                        |                              |               |                         |                  |                             |
| De lijst van de gel       | bruikers tonen op basi | is van de volgende criteria  |               |                         |                  |                             |
| Naam                      | :                      |                              | Voornaam      | :                       |                  |                             |
| Gebruikersnaam : Type : 🔽 |                        |                              |               |                         |                  |                             |
|                           | :                      |                              | Status        | : 💙                     |                  |                             |
| Beveiligde toepassin      | igen :                 |                              |               |                         |                  |                             |
|                           |                        |                              |               | Aanta                   | gebruikers: 1    | 0 🗸 🔀 🖓                     |
| Pagina 1                  |                        |                              |               |                         | Eén iten         | n gevonden                  |
| Naam                      | Voornaam               | Gebruikersnaam               | Туре          | INSZ                    | Status           | Actie                       |
| Quinart                   | Freddy                 | FreddyQuinart                | SB            | 570308 491 02           | Actief           | D 🔍                         |
| Gebruiker(s) verwijde     | ren 💙 Uitvoeren        |                              |               | *De gebrui              | ikers exporteren | <u>(.csv)</u> , <u>Exce</u> |
|                           |                        |                              |               |                         |                  |                             |

i. Wanneer alle gebruikers zijn toegevoegd wordt voor ieder van hen de gepaste rol toegekend via de functionaliteit 'Functies en Verantwoordelijkheden Hiërarchie'.

**Opgelet** het toekennen van rollen is enkel nodig indien uw voorziening **Bankgegevens** dient op te geven of werkt met **Privacy gevoelige modules** zoals bv. **eCalcura**.

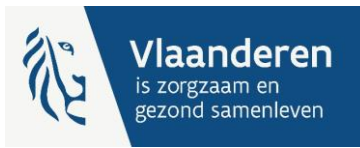

| Fun                                        | ctionaliteiten                                                                                                    |
|--------------------------------------------|----------------------------------------------------------------------------------------------------|
| Hoe                                        | danigheidsbeheer                                                                                                    |
| Beg                                        | npagina or Startpagina                                                                                                    |
| 🔸 Geb                                      | ruikers - Subafdelingen                                                                                                    |
| De o<br><u>wijz</u>                        | letails van de hoedanigheid raadplegen of<br>igen                                                                                                    |
| Geb                                        | ruikers opzoeken                                                                                                    |
| Eun                                        | the set Versely seeds bills adapt 100 seeds to                                                                                                    |
|                                            | ties en verantwoordeiljkneden Hierarchie                                                                                                    |
| Gest                                       | ructureerde berichten                                                                                                    |
| Gest<br>Ges                                | ructureerde berichten<br>ructureerde berichten<br>soonlijke gegevens                                                                                                    |
| Gest<br>Gest<br>Pers                       | ructureerde berichten ructureerde berichten sooonlijke gegevens .ersoonlijke gegevens                                                                                                    |
| Gest<br>Ges<br>Per:<br>Mijn                | ructureerde berichten ructureerde berichten sooonlijke gegevens uestoonlijke gegevens wachtwoord wijzigen                                                                                            |
| Gest<br>Ges<br>Per:<br>Mijn<br><u>Mijn</u> | ructureerde berichten<br>ructureerde berichten<br>ructureerde berichten<br>soonlijke gegevens<br>persoonlijke gegevens wijzigen<br>wachtwoord wijzigen<br>er van het certificaat te gebruiken op het |

#### j. Klik hiervoor op het potloodje (actieknop) naast de naam:

| Benaming: VZW ST BARA<br>Hoedanigheid: <u>Reside</u><br><b>Subafdeling: Re</b><br><b>nummer: 19555</b> | BARA RUST EN VERZORGINGSTEHUIS; Onderner<br>entiële zorginstelling; Ondernemingsnummer: 42<br>sidentiële zorginstelling: SINT-BARBARA-HI | mingsnummer: 422.152.314<br>1 <u>2.152.314</u><br>ERSELT (Centrum voor Kortve |
|----------------------------------------------------------------------------------------------------|----------------------------------------------------------------------------------------------------|-------------------------------------------------------------------------------|
| Functie                                                                                                | Verantwoordelijkheden Hiërarchie                                                                                                    |                                                                               |
| Overzicht Personeel                                                                                    | sbestand                                                                                                    |                                                                               |
| Dit scherm biedt een o<br>functies die deze perso<br>op het eerste icoon rec                           | verzicht van de personen die geregistreerd zijn b<br>onen uitoefenen te visualiseren, klik op deze pers<br>chts van deze persoon.        | oinnen uw organisatie en de func<br>soon. Om de gegevens die aan ee           |
| Freddy Quinart                                                                                         | 2                                                                                                    |                                                                               |

k. Ken vervolgens de <u>gepaste</u> rol toe uit de uitvouwlijst. De keuze dient gemaakt te worden uit:

|    |                                                     | ~     |        |
|----|-----------------------------------------------------|-------|--------|
|    |                                                     |       |        |
|    | VSB caRat - factureerder                            |       |        |
|    | BelRAI VL - admin                                   |       |        |
|    | VSB caRat - consultant                              |       |        |
| *: | BelRAI VL - indicatiesteller zorgbudgetten          |       |        |
|    | BelRAI VL - controleorgaan                          |       |        |
| 0  | e-loket - Beheer Financiële gegevens                | rt za | l uw a |
|    | Regisseur binnen een voorziening (1G1P)             |       |        |
|    | VSB caRat - aanvrager                               |       |        |
|    | VSB caRat - administrator                           |       |        |
|    | Wachtlijstbeheerder binnen een voorziening(INSISTO) |       |        |
|    | Groepsbeheerder binnen een voorziening (INSISTO)    |       |        |
|    | BelRAI VL - zorgverlener zonder certificaat         |       |        |
|    | e-loket - Beheer Privacygevoelige gegevens          |       |        |
|    | Moduleerder                                         |       |        |
|    | BelRAI VL - bezwaarcommissie                        |       |        |
|    | Aanmelder binnen een voorziening(INSISTO)           |       |        |
|    |                                                     |       |        |

Een <u>einddatum is niet verplicht</u> in te vullen.

| Rol                                | Doel                                                |  |  |
|------------------------------------|-----------------------------------------------------|--|--|
| e-loket Beheer Financiële gegevens | Met deze rol kan de gebruiker de Bankgegevens       |  |  |
|                                    | wijzigen. Indien de gebruiker de rol niet heeft zal |  |  |
|                                    | deze de Bankgegevens enkel kunnen raadplegen.       |  |  |
| e-loket Beheer Privacy gevoelige   | Met deze rol krijgt u toegang tot modules die       |  |  |
| gegevens                           | Privacy gevoelige gegevens bevatten zoals           |  |  |

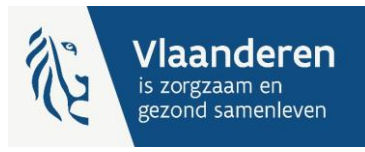

| bijvoorbeeld eCalcura. Zonder | deze rol | heeft ( | een |
|-------------------------------|----------|---------|-----|
| gebruiker geen toegang.       |          |         |     |

#### Klik vervolgens op Toevoegen.

Benaming: VZW ST BARBARA RUST EN VERZORGINGSTEHUIS; Ondernemingsnummer: 422.152.314

Hoedanigheid: <u>Residentiële zorginstelling; Ondernemingsnummer: 422.152.314</u>

Subafdeling: <u>Residentiële zorginstelling: SINT-BARBARA-HERSELT (Centrum voor Kortverblijf,Oriënterend kortverblijf); HCO-nummer: 19555</u>
Gebruiker: Freddy Quinart; INSZ: 570308 491 02

| Functie                  | Verantwoordelijkheden Hiëra | rchie        | Over "Responsibility Mana | Over "Responsibility Management" |  |
|--------------------------|-----------------------------|--------------|---------------------------|----------------------------------|--|
| Bewerken Functies        |                             |              |                           | •                                |  |
| Pagina 1                 |                             |              |                           |                                  |  |
|                          | Functie                     | Startdatum   | Einddatum                 | Actie                            |  |
| BelRAI VL - zorgverle    | ner met certificaat         | 29/09/2022   |                           | iii 📝                            |  |
| e-loket - Beheer Financi | ële gegevens 🗸              | 22-11-2023 * | *                         | Toevoegen<br>Terug               |  |

I. De toegevoegde gebruikers kunnen nu inloggen op het E-Loket via https://eloket.departementzorg.be

# 4. Ondersteuning

Het eHealth gebruikers- en toegangsbeheer is een toepassing van de Federale overheid. Moest u toch problemen ondervinden kunt u hierover het contactcenter van eHealth contacteren via het via het <u>contactformulier</u> of telefonisch op 02 788 51 55 (maandag tot vrijdag van 7u tot 20u).